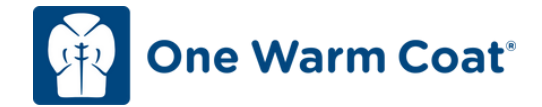

# Your Coat Drive Page Guide

Login to your custom coat drive webpage using the email address and password that you set up when you registered. There is a link to your page in your confirmation email, or <u>click here</u>. If you forget your password, click "forgot password" to reset it. **PRO TIP: Bookmark your coat drive webpage link.** 

#### Edit your welcome message

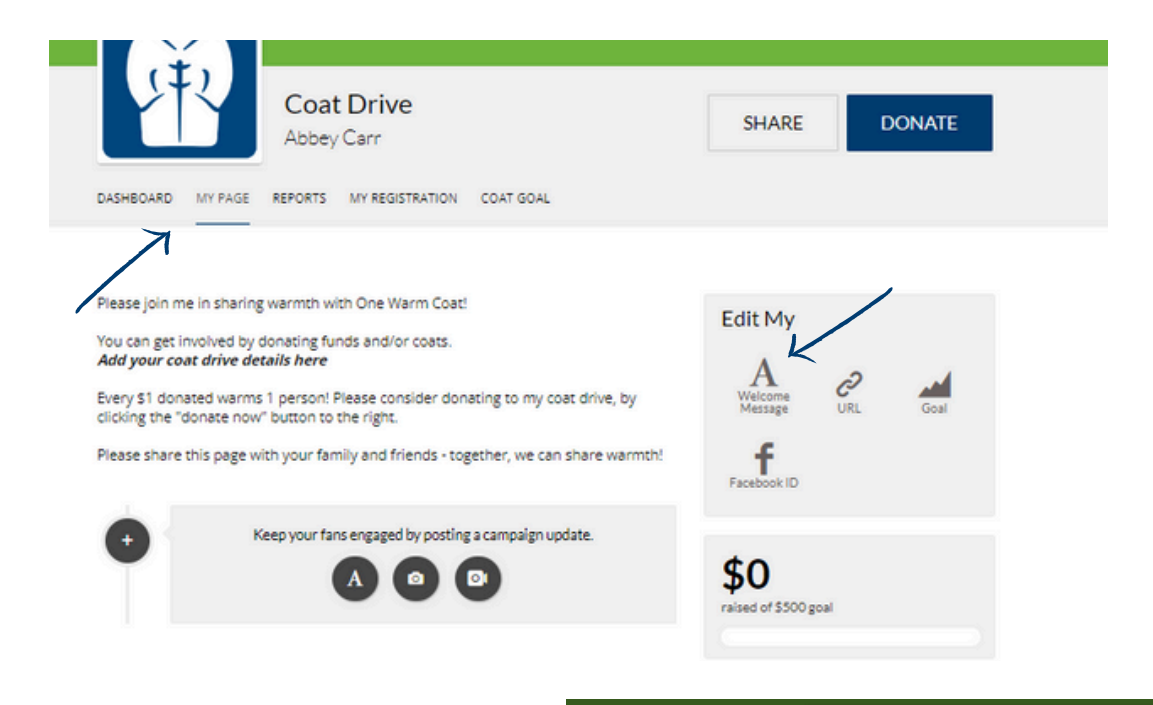

|                                                                                                    | Edit Page Information<br>Page Title                                                                                                    | ×        |           |       |  |
|----------------------------------------------------------------------------------------------------|----------------------------------------------------------------------------------------------------|----------|-----------|-------|--|
|                                                                                                    | Coat Drive                                                                                                    |          | _         |       |  |
|                                                                                                    | Welcome Message                                                                                                    |          |           |       |  |
| DASHBOARD MY PAGE REP                                                                                                    | Please join me in sharing warmth with One Warm Coat!<br>You can get involved by donating funds and/or coats.<br>Add your coat drive details here<br>Even: \$1.donated warms 1.nercon! Please consider donation<br>SAVE CANCEL | *<br>*   | D         | ONATE |  |
| Please join me in sharing war                                                                                                    |                                                                                                    | EGILIMIV |           |       |  |
| You can get involved by donating funds and/or coats.<br>Add your coat drive details here<br>Every \$1 donated warms 1 person! Please consider donating to my coat drive, by |                                                                                                    | A        | C.<br>URL | Goal  |  |
| clicking the "donate now" butt                                                                                                    | on to the right.                                                                                                    |          |           |       |  |
| Please share this page with yo                                                                                                    | ur family and friends - together, we can share warmth!                                                                                                    | f        |           |       |  |

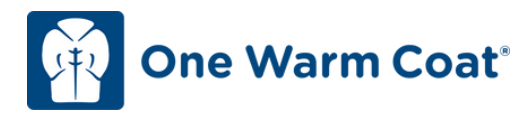

## Add Images

You can change the header and profile images (or use One Warm Coat's standard images!)

#### Image sizes:

Header Image: 2500X785 pixels Profile/Logo Image: 365x365 pixels

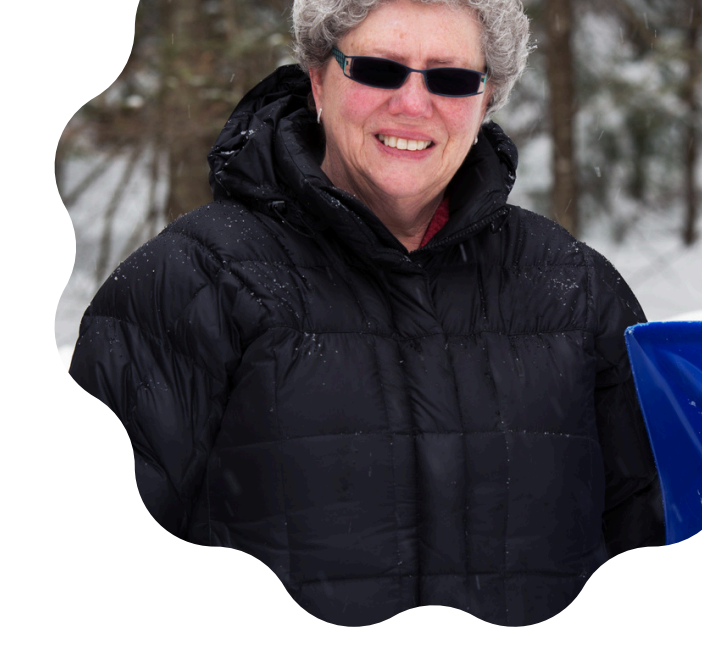

|                                                                          | 🔎 LOGIN TO YOUR PAGE COAT DRIVE MAP ONLINE GUIDE FREE RESOURCES FAQS DELIVER III 🤕                                                                                                    |
|--------------------------------------------------------------------------|----------------------------------------------------------------------------------------------------|
| #SHAR                                                                    |                                                                                                    |
| DASHEDARD MY PAGE REPORTS MY REDISTRATION                                | COAT GOAL                                                                                                    |
| Coat Driv<br>Abbey Carr<br>DASHEDARD MY PAGE REPORTS MY REG              | DEO X<br>SHARE DONATE                                                                                                    |
| SO RAISED OF \$500 GOAL Donations Start fundrating to see your progress: | Complete these tasks to kick-off<br>Our cost drive<br>Upload Photo<br>Ownload a Person Nor Code / Share<br>Our Page on Social Media<br>Personulise My Page<br>Onnare to Own Geal<br>Trace Coar Donasons<br>C Update Coar Goal goal amount |

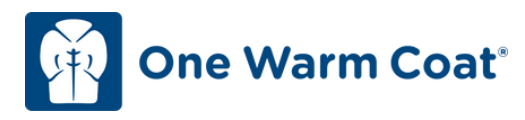

## **Update Your Fundraising & Coat Goals**

You can update these goals at any time!

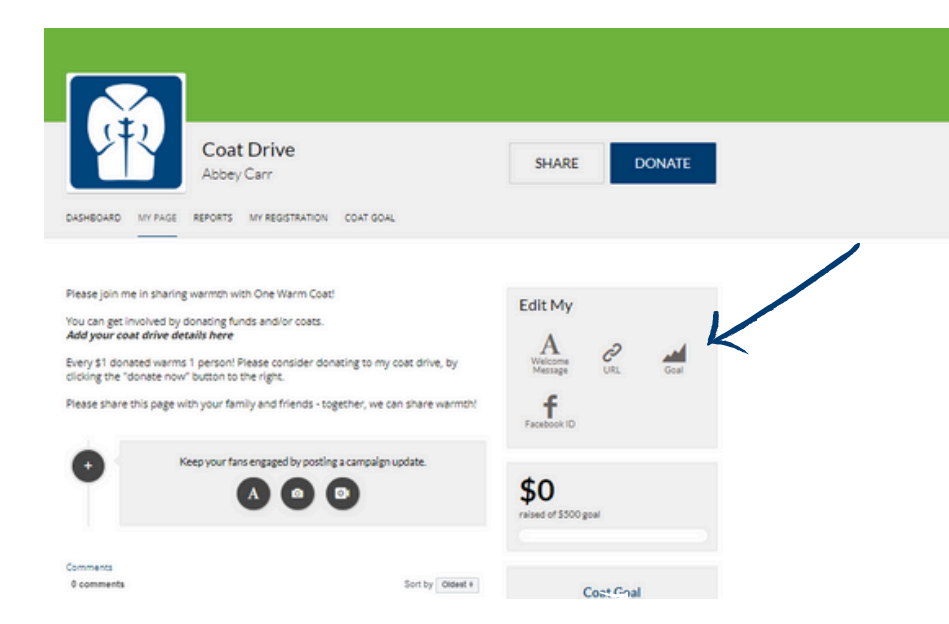

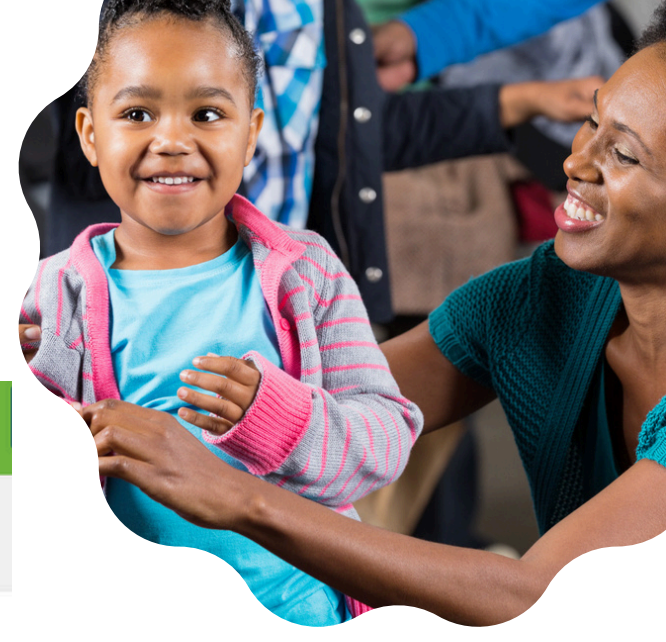

## Keep Track of Your Coat Donations On The Coat Tracker

Update how many coats you've received during your coat drive, or once your drive is complete. Once you add totals, a goal bar will appear on your main page.

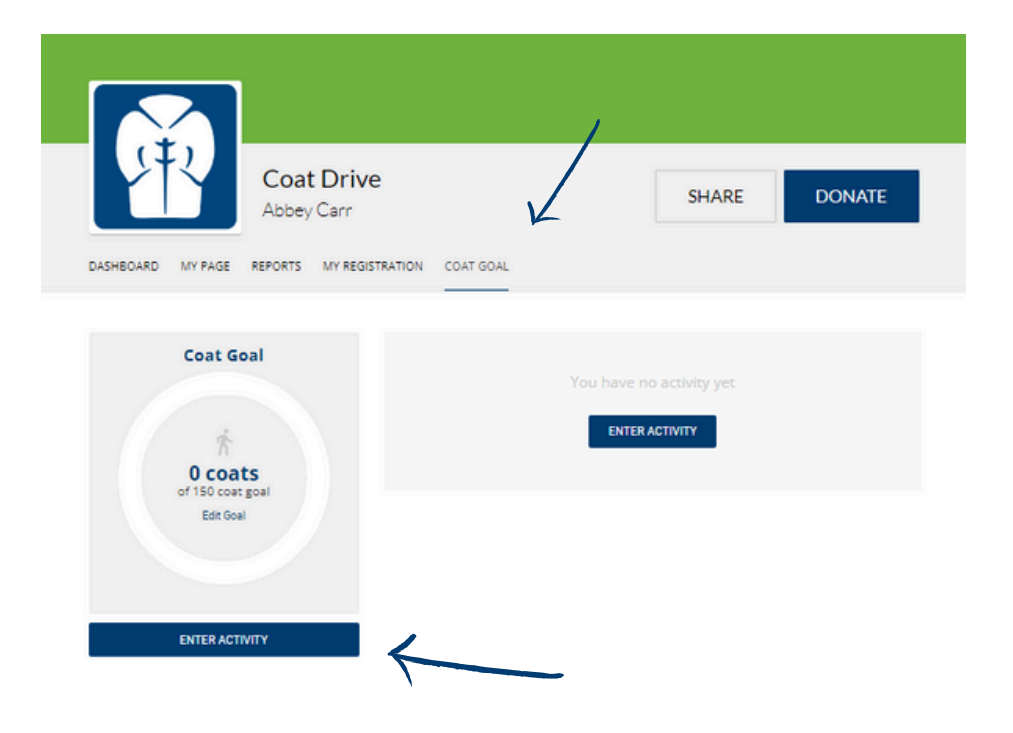

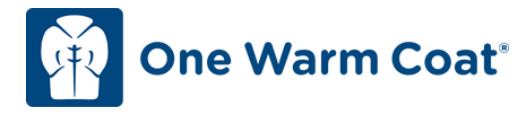

#### **Update Coat Drive Dates & Location**

If you opted for your coat drive to be listed on the Coat Drive Map, these updates take 24 hours to show on the map.

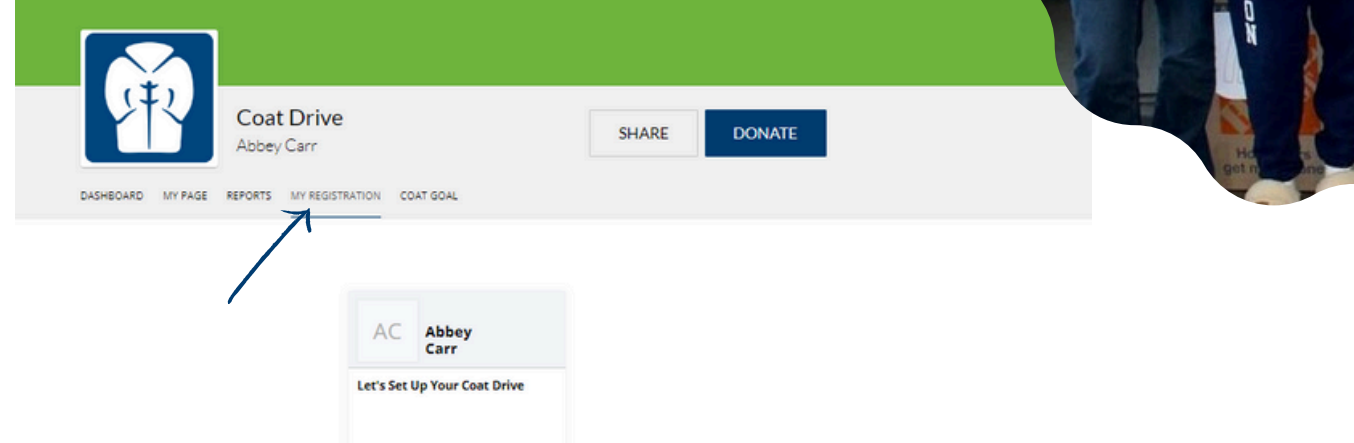

# Share Custom Link and QR Code

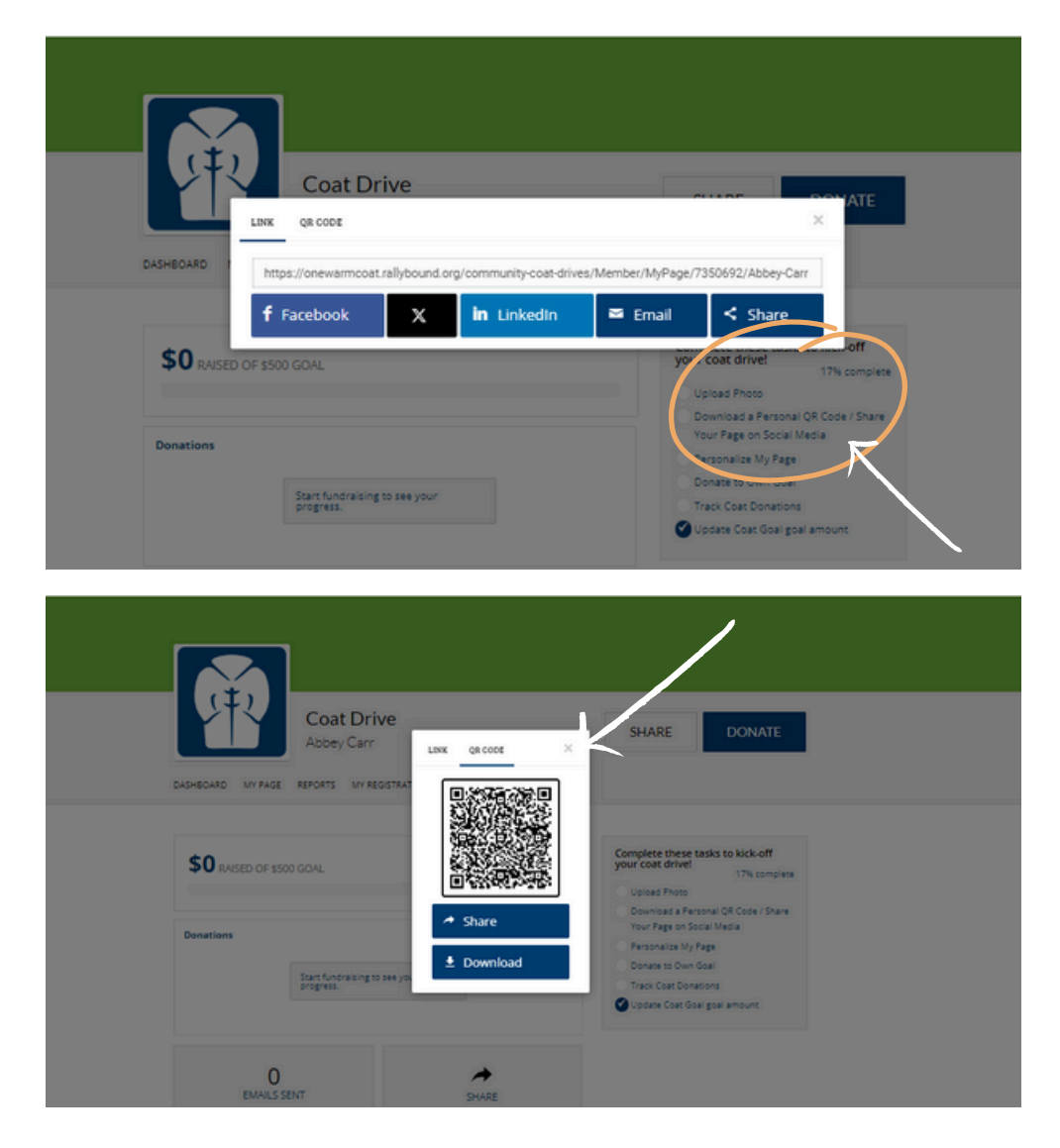